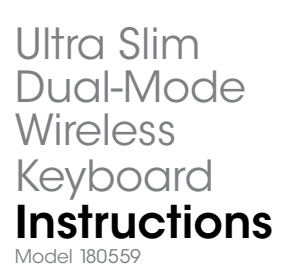

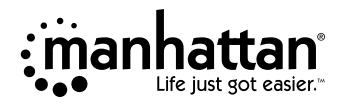

Important: Read before use. • Importante: Leer antes de usar.

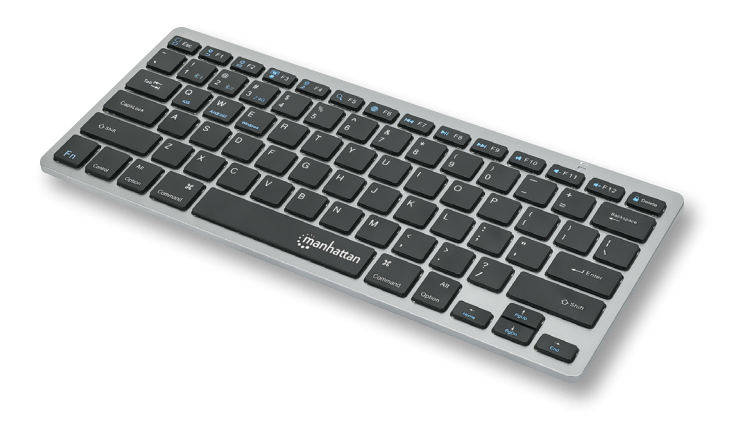

# For additional benefits:

Scan to register your product warranty

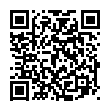

or go to: register.manhattanproducts.com/r/180559

This keyboard can connect to three devices at once: two through Bluetooth and one through the USB receiver. See step 3 to connect/pair different devices.

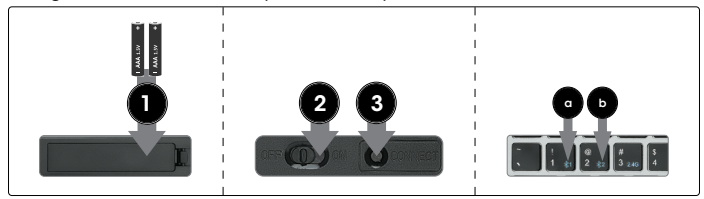

- 1 Insert 2 AAA batteries (included) into the battery compartment on the back of the keyboard and replace the cover.
- 2 Set the power switch to ON.
- 3 Connect/pair devices. NOTES: Once connected, confirm your device type by pressing Fn + Q for iOS/macOS, Fn + W for Android, or Fn + E for Windows. Switch between devices using the funtions in the Functions table. The first paired device is Bluetooth 1 (a). The second paired device is Bluetooth 2 (b). To add a different device, "forget"/unpair/remove the keyboard before repeating the steps to pair to a new device. For connection issues or failures, unpair/remove this device from your Bluetooth device list and repeat the steps to pair it again.
  - <u>Connect via 2.4 GHz USB receiver</u>: This connection is Plug and Play; no driver is required.
    - » Press the CONNECT button on the underside of the keyboard. Then press Fn + 3.
    - » Take the wireless receiver from the keyboard's underside and plug it into an available USB port on your computer (Note: complete step while LED flashes).
    - » Wait 30 seconds for the receiver to work.
  - Pair via Bluetooth:

# Mac/iOS/Android:

- » Go to your device's Bluetooth Preferences/Settings. Make sure Bluetooth is turned on in your device.
- » Press the CONNECT button on the underside of the keyboard and select BLE Keyboard/BT Keyboard from the device list when it appears. Confirm pairing if a dialog box appears.
- » Complete the installation by pressing the hotkey combination for your device type: Fn + Q for Mac/iOS or Fn + W for Android. To pair a second device, repeat these steps.

#### Instructions

# Windows 10:

- » Open the Start menu. Start typing "Bluetooth" and select **Bluetooth** and **Other Devices Settings** from the Best Match results.
- » Make sure Bluetooth is turned on in your device. Click Add Bluetooth or Other Device. On the Add a Device screen, select Bluetooth.
- » Press the CONNECT button on the underside of the keyboard and select BLE Keyboard/BT Keyboard from the device list when it appears.
- » Complete the installation by pressing the hotkey combination for your device type: **Fn** + **E**. To pair a second device, repeat these steps.

### LEDs

| Status         | Description                             |  |  |  |
|----------------|-----------------------------------------|--|--|--|
| Slow flashing  | Pairing mode                            |  |  |  |
| Fast flashing  | Issue connecting; confirm a device type |  |  |  |
| Off            | Pairing complete                        |  |  |  |
| On (3 s)       | Power turned on                         |  |  |  |
| Slow flashing  | Low battery                             |  |  |  |
| On (sustained) | Caps Lock on                            |  |  |  |

#### Functions

| Function      |                                    | iOS                                 | Mac                        | Android       | Windows           |  |  |
|---------------|------------------------------------|-------------------------------------|----------------------------|---------------|-------------------|--|--|
|               | Esc                                | Home                                | Mute/Unmute                | Home          | Browser Home Page |  |  |
|               | F1                                 | Decrease Brightness                 |                            |               | Return            |  |  |
|               | F2                                 | Increase Bright                     | ness                       |               | Email             |  |  |
|               | F3                                 | On-screen Keyboard                  |                            | Settings      | Settings          |  |  |
|               | F4                                 | Screenshot                          |                            |               | Media Player      |  |  |
|               | F5                                 |                                     | Search                     |               | Start Menu/Search |  |  |
|               | F6                                 | Switch keyboard language            |                            | Switch        | keyboard language |  |  |
|               | F7                                 |                                     | Previous Tr                | ack           |                   |  |  |
|               | F8                                 | Play/Pause                          |                            |               |                   |  |  |
| F9 Next Track |                                    |                                     |                            | c             |                   |  |  |
| rn+           | F10                                | Mute/Unmute                         |                            |               |                   |  |  |
|               | F11                                |                                     | Decrease Vol               | lume          |                   |  |  |
|               | F12                                |                                     | Increase Vol               | ume           |                   |  |  |
|               | Del                                |                                     | Lock Screen/               | Sleep         |                   |  |  |
|               | Q                                  |                                     | Use keyboard with          | iOS device    |                   |  |  |
|               | W                                  |                                     | Use keyboard with Ar       | ndroid device |                   |  |  |
|               | E Use keyboard with Windows device |                                     |                            |               |                   |  |  |
|               | 1                                  |                                     | Switch to Bluetooth device |               |                   |  |  |
|               | 2                                  |                                     | Switch to Bluetooth device |               |                   |  |  |
|               | 3                                  | Switch to device using USB receiver |                            |               |                   |  |  |

For specifications, please visit <u>manhattanproducts.com</u>. Register your product at <u>register.manhattanproducts.com/r/180559</u> or scan the QR code on the cover.

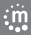

Diese Tastatur kann mit drei Geräten gleichzeitig verbunden werden: zwei via Bluetooth und eines über den USB-Empfänger. Siehe Schritt 3, um mehrere Geräte zu verbinden / zu koppeln.

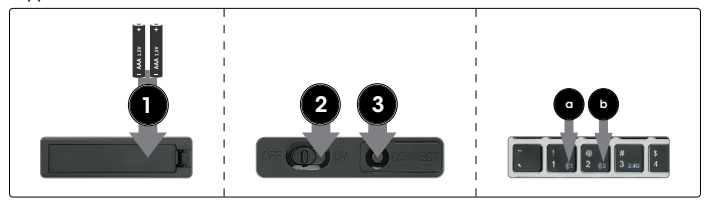

- 1 Legen Sie 2 AAA-Batterien (Lieferumfang) in das Fach auf der Rückseite der Tastatur ein und setzen Sie die Abdeckung wieder auf.
- 2 Bringen Sie den Netzschalter in die ON-Position.
- 3 Geräte verbinden / koppeln. HINWEISE: Sobald die Verbindung hergestellt ist, bestätigen Sie Ihren Gerätetyp durch Drücken von Fn + Q für iOS, Fn + W für Android oder Fn + E für Windows. Schalten Sie mithilfe der Funktionen in der Funktionsliste zwischen den Geräten um. Das erste gekoppelte Gerät ist Bluetooth 1 (a). Das zweite gekoppelte Gerät ist Bluetooth 2 (b). Um ein anderes Gerät hinzuzufügen, "vergessen / entkoppeln / entfernen" Sie die Tastatur, bevor Sie die Schritte zur Kopplung mit einem neuen Gerät wiederholen. Bei Verbindungsproblemen oder -fehlern trennen / entfernen Sie dieses Gerät aus Ihrer Bluetooth-Geräteliste und wiederholen Sie die Schritte zur erneuten Kopplung.
  - Verbindung über 2,4-GHz-USB-Empfänger: Diese Verbindung erfolgt via Plug-and-Play; es ist kein Treiber erforderlich.
    - » Drücken Sie die CONNECT-Taste auf der Unterseite der Tastatur. Drücken Sie dann Fn + 3.
    - » Nehmen Sie den Funkempfänger von der Unterseite der Tastatur und stecken Sie ihn in einen freien USB-Port Ihres Computers (HINWEIS: Führen Sie diesen Schritt aus, während die LED blinkt).
    - » Warten Sie 30 Sekunden, bis der Empfänger aktiv ist.
  - Koppeln via Bluetooth:
    - Mac/iOS/Android:
    - » Rufen Sie die Bluetooth-Einstellungen Ihres Geräts auf. Stellen Sie sicher, dass Bluetooth auf Ihrem Gerät aktiviert ist.
    - » Drücken Sie die CONNECT-Taste auf der Unterseite der Tastatur und wählen Sie BLE Keyboard/BT Keyboard aus der Geräteliste, wenn diese erscheint. Wenn ein Dialogfeld erscheint, bestätigen Sie die Kopplung.
    - » Schließen Sie die Installation ab, indem Sie die entsprechende Tastenkombination für Ihren Gerätetyp anwenden: Fn + Q für Mac/iOS oder Fn + W für Android. Um ein zweites Gerät zu koppeln, wiederholen Sie diese Schritte.

:m

#### Anleitung

#### Windows 10:

- » Öffnen Sie das Startmenü. Beginnen Sie mit der Eingabe von "Bluetooth" und wählen Sie Bluetooth- und andere Geräteeinstellungen aus den Ergebnissen der besten Übereinstimmung.
- » Stellen Sie sicher, dass Bluetooth auf Ihrem Gerät aktiviert ist. Klicken Sie auf Bluetooth oder anderes Gerät hinzufügen. Wählen Sie im Dialogfeld Gerät hinzufügen die Option Bluetooth.
- » Drücken Sie die CONNECT-Taste auf der Unterseite der Tastatur und wählen Sie BLE Keyboard/BT Keyboard aus der Geräteliste, wenn diese erscheint.
- » Schließen Sie die Installation ab, indem Sie die entsprechende Tastenkombination f
  ür Ihren Ger
  ätetyp anwenden: Fn + E. Um ein zweites Ger
  ät zu koppeln, wiederholen Sie diese Schritte.

#### LEDs

| Status            | Beschreibung                                       |  |  |  |
|-------------------|----------------------------------------------------|--|--|--|
| Langsames Blinken | Kopplungsmodus                                     |  |  |  |
| Schnelles Blinken | Verbindungsproblem; bestätigen Sie einen Gerätetyp |  |  |  |
| Aus               | Kopplung abgeschlossen                             |  |  |  |
| An (3 s)          | Stromversorgung eingeschaltet                      |  |  |  |
| Langsames Blinken | Schwacher Akku                                     |  |  |  |
| Ein (dauerhaft)   | Feststelltaste aktiviert                           |  |  |  |

# Funktionen

| Funktionen                    |     | iOS                                  | Mac                    | Android        | Windows             |  |
|-------------------------------|-----|--------------------------------------|------------------------|----------------|---------------------|--|
|                               | Esc | Startseite                           | Stummschaltung         | Startseite     | Web-Browser starten |  |
|                               | F1  | Helligkeit reduzieren                |                        | S              | Seite Zurück        |  |
|                               | F2  | Helligkeit ste                       | eigern                 |                | E-Mail              |  |
|                               | F3  | Bildschirmtastatur                   |                        | Seiter         | n-Einstellungen     |  |
|                               | F4  | Screensh                             | ot                     | Mediaplayer    |                     |  |
|                               | F5  |                                      | Suche                  |                | Startmenü/Suche     |  |
|                               | F6  | Tastatursprache wechseln             |                        | Tastatur       | sprache wechseln    |  |
|                               | F7  |                                      | Vorheriger Ti          | tel            |                     |  |
|                               | F8  | Abspielen/Pause                      |                        |                |                     |  |
| F                             | F9  | Nächster Titel                       |                        |                |                     |  |
| FII +                         | F10 | Stummschaltung                       |                        |                |                     |  |
|                               | F11 | Lautstärke verringern                |                        |                |                     |  |
|                               | F12 | Lautstärke erhöhen                   |                        |                |                     |  |
|                               | Del | Sperr-/Schlafbildschirm              |                        |                |                     |  |
|                               | Q   | Tastatur mit iOS-Gerät verwenden     |                        |                |                     |  |
|                               | W   | Tastatur mit Android-Gerät verwenden |                        |                |                     |  |
|                               | E   | Tastatur mit Windows-Gerät verwenden |                        |                |                     |  |
| 1 Zu Bluetooth-Gerät wechseln |     |                                      |                        |                |                     |  |
|                               | 2   |                                      | Zu Bluetooth-Gerät     | wechseln       |                     |  |
|                               | 3   | Zu einer                             | n Gerät über den USB-I | Empfänger wech | seln                |  |

Die Spezifikationen finden Sie auf <u>manhattanproducts.com</u>. Registrieren Sie Ihr Produkt at <u>register.manhattanproducts.com/r/180559</u> oder scannen Sie den QR-Code auf dem Deckblatt.

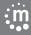

Este teclado puede conectarse a tres dispositivos a la vez: dos a través de Bluetooth y uno a través del receptor USB. Consulte el paso 3 para conectar/vincular diferentes dispositivos.

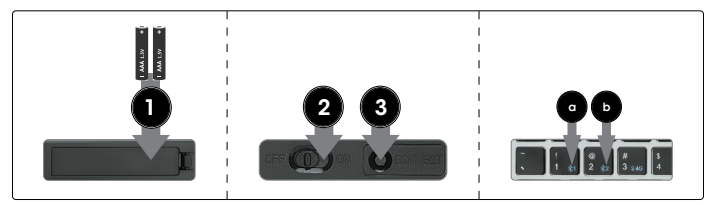

- 1 Inserte 2 baterías AAA (incluidas) en el compartimento de parte trasera del teclado y recoloque la tapa.
- 2 Fije el interruptor de energía en la posición de encendido (ON).
- 3 Conectar/vincular dispositivos. NOTAS: Una vez conectado, confirme el tipo de dispositivo presionando Fn + Q en iOS, Fn + W en Android o Fn + E en Windows. Cambie entre los dispositivos utilizando las funciones que aparecen en la tabla de funciones. El primer dispositivo vinculado es Bluetooth 1 (a). El segundo dispositivo vinculado es Bluetooth 1 (a). El segundo dispositivo vinculado es Bluetooth 2 (b). Para añadir un dispositivo diferente, "olvide"/desvincule/elimine el teclado antes de repetir los pasos para vincula/lo con un nuevo dispositivo de la lista de sus dispositivos Bluetooth y repita los pasos para volver a vincula/lo.
  - Conéctese a través de un receptor USB de 2.4 GHz: esta conexión es Plug and Play (conectar y usar) y no requiere ningún controlador.
    - » Pulse el botón CONNECT en la parte posterior del teclado. A continuación, pulse Fn + 3.
    - » Coge el receptor inalámbrico nano de la parte de abajo del teclado y conéctalo en un puerto USB libre del ordenador (NOTA: complete este paso mientras el LED parpadea).
    - » Espere 30 segundos para que el receptor funcione.
  - <u>Conexión a través de Bluetooth</u>: Mac/iOS/Android:
    - » Vaya a Preferencias/Configuración de Bluetooth de su dispositivo. Asegúrese de que el Bluetooth está activado en su dispositivo.
    - » Pulse el botón CONNECT en la parte posterior del teclado y seleccione BLE Keyboard/BT Keyboard cuando aparezca en la lista de dispositivos. Confirme la vinculación si aparece un cuadro de diálogo.
    - » Complete la instalación pulsando la combinación de teclas de acceso rápido correspondiente a su tipo de dispositivo: Fn + Q para Mac/iOS o Fn + W para Android. Para vincular un segundo dispositivo, repita estos pasos.

#### Instrucciones

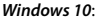

- » Abra el menú de inicio. Comience a escribir "Bluetooth" y seleccione Configuración de Bluetooth y otros dispositivos desde los resultados de la Mejor coincidencia.
- » Asegúrese de que el Bluetooth está activado en su dispositivo. Haga clic en Añadir Bluetooth u otro dispositivo. En la pantalla de Añadir un dispositivo, seleccione Bluetooth.
- » Pulse el botón CONNECT en la parte posterior del teclado y seleccione BLE Keyboard/BT Keyboard cuando aparezca en la lista de dispositivos. Confirme la vinculación si aparece un cuadro de diálogo.
- » Complete la instalación pulsando la combinación de teclas de acceso rápido correspondiente a su tipo de dispositivo: Fn + E. Para vincular un segundo dispositivo, repita estos pasos.

#### LEDs

| Estado                          | Descripción                                                 |  |  |
|---------------------------------|-------------------------------------------------------------|--|--|
| Intermitente lento              | Modo de emparejamiento                                      |  |  |
| Intermitente rápido             | Problemas para conectarse; confirmar un tipo de dispositivo |  |  |
| Apagado                         | Emparejamiento completo                                     |  |  |
| Encendido (3 s)                 | Energía encendida                                           |  |  |
| Intermitente lento              | Batería baja                                                |  |  |
| Encendido (de forma permanente) | Bloqueo de mayúsculas activado                              |  |  |

#### Funciones

| Funciones |     | iOS                                 | Mac                 | Android            | Windows                 |  |  |
|-----------|-----|-------------------------------------|---------------------|--------------------|-------------------------|--|--|
|           | Esc | Inicio                              | Silenciar           | Inicio             | Iniciar navegador web   |  |  |
|           | F1  | Reducir el b                        | orillo              | Página anterior    |                         |  |  |
|           | F2  | Aumentar el                         | brillo              | Correo electrónico |                         |  |  |
|           | F3  | Teclado en pantalla                 |                     | Ajustes de página  |                         |  |  |
|           | F4  | Captura de pa                       | antalla             | Reprod             | uctor multimedia        |  |  |
|           | F5  |                                     | Search              |                    | Menu de inicio / Buscar |  |  |
|           | F6  | Switch keyboard language            |                     | Switch k           | eyboard language        |  |  |
|           | F7  |                                     | Pista anterio       | or                 |                         |  |  |
|           | F8  | Reproducir/Pausa                    |                     |                    |                         |  |  |
| E         | F9  | Siguiente pista                     |                     |                    |                         |  |  |
| FII +     | F10 | Silenciar                           |                     |                    |                         |  |  |
|           | F11 | Reducir volumen                     |                     |                    |                         |  |  |
|           | F12 | Aumentar volumen                    |                     |                    |                         |  |  |
|           | Del | Bloquear pantalla/suspender         |                     |                    |                         |  |  |
|           | Q   | Use keyboard with iOS device        |                     |                    |                         |  |  |
|           | W   | Use keyboard with Android device    |                     |                    |                         |  |  |
|           | E   | Use keyboard with Windows device    |                     |                    |                         |  |  |
|           | 1   | Switch to Bluetooth device 1        |                     |                    |                         |  |  |
|           | 2   |                                     | Switch to Bluetooth | device 2           |                         |  |  |
|           | 3   | Switch to device using USB receiver |                     |                    |                         |  |  |

Para más especificaciones, visite <u>manhattanproducts.com</u>. Registre el producto en register.manhattanproducts.com/r/180559 o escanee el código QR en la cubierta. Ce clavier vous permet de connecter jusqu'à trois appareils simultanément : deux par Bluetooth et un par câble USB. Référez-vous à l'étape 3 pour savoir comment connecter les différents appareils.

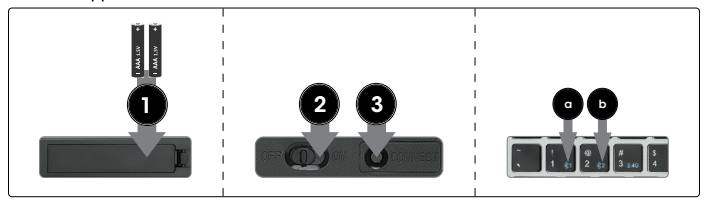

- 1 Insérez 2 piles AAA (inclus) dans le compartiment au verso du clavier et replacez le couvercle du compartiment.
- 2 Mettez l'interrupteur d'alimentation sur ON.
- 3 Connectez des périphériques. REMARQUES : Une fois connecté, confirmez votre type d'appareil en appuyant sur Fn + Q pour iOS, Fn + W pour Android, ou Fn + E pour Windows. Passez d'un périphérique à l'autre en utilisant les fonctions décrites dans le tableau des fonctions. Le premier appareil connecté est Bluetooth 1 (a). Le deuxième appareil connecté est Bluetooth 2 (b). Pour ajouter un autre appareil, «oubliez»/déconnectez/enlevez le clavier avant de répéter les mêmes étapes avec un nouveau périphérique. En cas de problèmes ou d'échecs de connexion, déconnectez/supprimez ce périphérique de votre liste de périphériques Bluetooth et répétez les étapes pour effectuer à nouveau la liaison.
  - <u>Connexion via un récepteur USB 2,4 GHz</u> : la liaison s'effectue par « Plug and Play »; aucun pilote n'est nécessaire.
    - » Appuyez sur le bouton CONNECT situé sous le clavier. Appuyez ensuite sur Fn + 3.
    - » Retirez le nano-récepteur sans fil situé sous le clavier et branchezle sur un port USB disponible sur votre ordinateur (REMARQUE : effectuez cette étape pendant que la LED clignote).
    - » Attendez 30 secondes pour que le récepteur fonctionne.
  - <u>Connexion via Bluetooth</u>: Mac/iOS/Android:
    - » Allez dans les préférences/réglages Bluetooth de votre appareil. Assurezvous que la fonction Bluetooth est activée sur votre appareil.
    - » Appuyez sur le bouton CONNECT situé sous le clavier et sélectionnez BLE Keyboard/BT Keyboard dans la liste des périphériques lorsqu'elle apparaît. Confirmez la liaison si une boîte de dialogue apparaît.
    - » Terminez l'installation en appuyant sur la combinaison de raccourcis clavier correspondant à votre type d'appareil : Fn + Q pour Mac/iOS ou Fn + W pour Android. Pour connecter un deuxième appareil, répétez les étapes précédentes.

im

#### Windows 10:

- » Ouvrez le menu Démarrer. Commencez à taper «Bluetooth» et sélectionnez «Bluetooth et autres paramètres d'appareils » sous l'onglet «Meilleur résultat ».
- » Assurez-vous que la fonction Bluetooth est activée sur votre appareil. Cliquez sur «Ajouter un appareil Bluetooth ou autre appareil». Sur la fenêtre «Ajouter un appareil», sélectionnez Bluetooth.
- » Appuyez sur le bouton CONNECT situé sous le clavier et sélectionnez BLE Keyboard/BT Keyboard dans la liste des périphériques lorsqu'elle apparaît. Confirmez la liaison si une boîte de dialogue apparaît.
- » Terminez l'installation en appuyant sur la combinaison de raccourcis clavier correspondant à votre type d'appareil : Fn + E. Pour connecter un deuxième appareil, répétez les étapes précédentes.

#### DEL

| Statut              | Description                                                                               |
|---------------------|-------------------------------------------------------------------------------------------|
| Clignotement lent   | Mode couplage                                                                             |
| Clignotement rapide | Problème de connexion; veuillez confirmer le type d'appareil que vous souhaitez connecter |
| Éteint              | Couplage terminé                                                                          |
| Allumé (3 s)        | Mise sous tension                                                                         |
| Clignotement lent   | Batterie faible                                                                           |
| Allumé (continu)    | Verrouillage des majuscules activé                                                        |

#### Fonctions

| Funciones |     | iOS                              | Mac             | Android | Windows                    |  |
|-----------|-----|----------------------------------|-----------------|---------|----------------------------|--|
|           | Esc | Accueil                          | Mode Silencieux | Accueil | Lancer le Navigateur Web   |  |
|           | F1  | Réduire la Luminosité            |                 |         | Page Précédente            |  |
|           | F2  | Augmenter la Lumi                | nosité          |         | Email                      |  |
|           | F3  | Clavier Visuel                   |                 |         | Paramètres                 |  |
|           | F4  | Capture d'écra                   | n               |         | Lecteur Média              |  |
|           | F5  | Se                               | earch           |         | Menu Démarrer / Rechercher |  |
|           | F6  | Changer la langue du clavier     |                 | Chan    | ger la langue du clavier   |  |
|           | F7  |                                  | Piste Préc      | édente  |                            |  |
|           | F8  | Lecture/Pause                    |                 |         |                            |  |
| F         | F9  | Piste Suivante                   |                 |         |                            |  |
| Fn+       | F10 | Mode Silencieux                  |                 |         |                            |  |
|           | F11 | Réduire le Volume                |                 |         |                            |  |
|           | F12 | Augmenter le Volume              |                 |         |                            |  |
|           | Del | Verrouiller l'écran/Veille       |                 |         |                            |  |
|           | Q   | Utiliser le clavier avec iOS     |                 |         |                            |  |
|           | w   | Utiliser le clavier avec Android |                 |         |                            |  |
|           | E   | Utiliser le clavier avec Windows |                 |         |                            |  |
|           | 1   | Passer au périphérique Bluetooth |                 |         |                            |  |
|           | 2   | Passer au périphérique Bluetooth |                 |         |                            |  |
|           | 3   | Passer à un périphérique USB     |                 |         |                            |  |

Vous trouvez les spécifications sur <u>manhattanproducts.com</u>. Enregistrez votre produit sur <u>register.manhattanproducts.com/r/180559</u> ou scannez le code QR figurant sur la couverture.

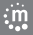

Ta klawiatura może łączyć się z trzema urządzeniami jednocześnie: dwoma przez Bluetooth i jednym przez odbiornik USB. Aby podłączyć/sparować różne urządzenia, patrz krok 3. 1 Włóż 2 baterie AAA (w zestawie) do przegrody na baterie znajdującej

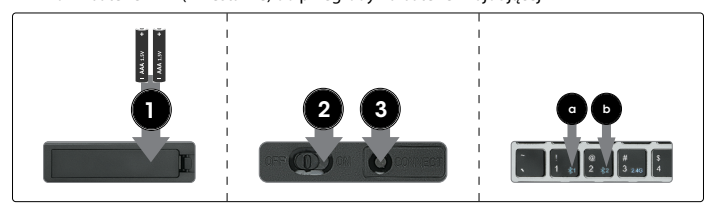

się z tyłu klawiatury i załóż pokrywę tej przegrody.

2 Ustaw przełącznik zasilania w pozycji ON.

im

- 3 Podłącz/sparuj urządzenia. UWAGI: Po nawiązaniu połączenia należy potwierdzić typ urządzenia naciskając Fn + Q dla iOS, Fn + W dla Androida lub Fn + E dla Windows. Przełączaj pomiędzy urządzeniami za pomocą funkcji z tabeli Funkcje. Pierwszym sparowanym urządzeniem jest Bluetooth 1 (a). Drugim sparowanym urządzeniem jest Bluetooth 2 (b). Aby dodać inne urządzenie, należy "zapomnieć"/wyłączyć parowanie z usrądzeniem czynności związanych z parowaniem z nowym urządzeniem. W przypadku problemów z połączeniem lub niepowodzeń, usuń to urządzenie z listy urządzeń Bluetooth i powtórz kroki w celu ponownego sparowania.
  - Podłączenie przez odbiornik USB 2,4 GHz: to połączenie jest plug and play; nie jest wymagany żaden sterownik.
    - » Naciśnij przycisk CONNECT na spodniej stronie klawiatury. Następnie naciśnij Fn + 3.
    - » Odłacz odbiornik bezprzewodowy nano od dołu klawiatury i podłacz go do portu USB w komputerze (UWAGA: wykonaj ten krok, gdy dioda LED miga).
    - » Odczekaj 30 sekund, aż odbiornik zacznie działać.
  - Parowanie przez Bluetooth: Mac/iOS/Android:
    - » Przejdź do Preferencji/Ustawień Bluetooth w swoim urządzeniu. Upewnij się, że Bluetooth jest włączony w Twoim urządzeniu.
    - » Naciśnij przycisk CONNECT na spodniej stronie klawiatury i wybierz BLE Keyboard/BT Keyboard z listy urządzeń, gdy się pojawi. Jeśli pojawi się okno dialogowe, potwierdź parowanie.
    - » Zakończ instalację, naciskając kombinację klawiszy skrótu właściwą dla danego typu urządzenia: Fn + Q w przypadku systemu Mac/iOS lub Fn + W w przypadku systemu Android. Aby sparować drugie urządzenie, powtórz te kroki.

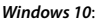

- » Otwórz menu Start. Zacznij wpisywać "Bluetooth" i wybierz Ustawienia Bluetooth i innych urządzeń z listy wyników wyszukiwania.
- » Upewnij się, że Bluetooth jest włączony w Twoim urządzeniu. Kliknij przycisk Dodaj Bluetooth lub inne urządzenie. Na ekranie Dodaj urządzenie wybierz Bluetooth.
- » Naciśnij przycisk CONNECT na spodniej stronie klawiatury i wybierz BLE Keyboard/BT Keyboard z listy urządzeń, gdy się pojawi. Jeśli pojawi się okno dialogowe, potwierdź parowanie.
- » Zakończ instalację, naciskając kombinację klawiszy skrótu właściwą dla danego typu urządzenia: Fn + E. Aby sparować drugie urządzenie, powtórz te kroki.

#### LEDs

| Statu                  | Opis                                            |  |  |
|------------------------|-------------------------------------------------|--|--|
| Powolne miganie        | Tryb parowania                                  |  |  |
| Szybkie miganie        | Problem z połączeniem; potwierdź typ urządzenia |  |  |
| Wył                    | Ukończono parowanie                             |  |  |
| Wł. (3 s)              | Ukończono parowanie                             |  |  |
| Powolne miganie        | Słaba bateria                                   |  |  |
| Włączony (podtrzymany) | Caps Lock włączony                              |  |  |

#### Funkcje

| Funkcje                                 |                    | iOS                                                  | Mac             | Android            | Windows                        |
|-----------------------------------------|--------------------|------------------------------------------------------|-----------------|--------------------|--------------------------------|
|                                         | Esc                | Ekran główny                                         | Wycisz          | Ekran główny       | Włącz przeglądarkę internetową |
|                                         | F1                 | Zmniejsz jasność                                     |                 | Powrót             |                                |
|                                         | F2                 | Zwiększ jasność                                      |                 |                    | Email                          |
|                                         | F3                 | Klawiatura ekranowa                                  |                 |                    | Ustawienia strony              |
|                                         | F4                 | Zrzut ekranu                                         |                 |                    | Odtwarzacz mediów              |
|                                         | F5                 | Wyszu                                                | ukiwanie        |                    | Menu startowe / Wyszukiwanie   |
|                                         | F6                 | Switch keyboard language                             |                 | Sv                 | vitch keyboard language        |
|                                         | F7                 | Poprzedni utwór                                      |                 |                    |                                |
|                                         | F8 Odtwarzaj/Pauza |                                                      |                 |                    |                                |
| En                                      | F9                 | Następny utwór                                       |                 |                    |                                |
| ''' +                                   | F10                |                                                      |                 | Wycisz             |                                |
|                                         | F11                | Zmniejsz głośność                                    |                 |                    |                                |
|                                         | F12                | Zwiększ głośność                                     |                 |                    |                                |
|                                         | Del                |                                                      | Blokada ek      | ranu/Tryb czuwania |                                |
|                                         | Q                  |                                                      | Użyj klawiatu   | ury z urządzenie   | m iOS                          |
|                                         | W                  |                                                      | Użyj klawiatury | z urządzeniem i    | Android                        |
| E Użyj klawiatury z urządzeniem Windows |                    |                                                      |                 | Vindows            |                                |
|                                         | 1                  | Przełącz na urządzenie Bluetooth                     |                 |                    |                                |
|                                         | 2                  |                                                      | Przełącz na     | urządzenie Bluet   | ooth                           |
|                                         | 3                  | Przełącz na urządzenie, korzystając z odbiornika USB |                 |                    |                                |

Vous trouvez les spécifications sur <u>manhattanproducts.com</u>. Enregistrez votre produit sur register.manhattanproducts.com/r/180559 ou scannez le code QR figurant sur la couverture.

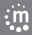

Questa tastiera può connettersi a tre dispositivi contemporaneamente: due tramite Bluetooth e uno tramite il ricevitore USB. Vedere il punto 3 per collegare/accoppiare diversi dispositivi.

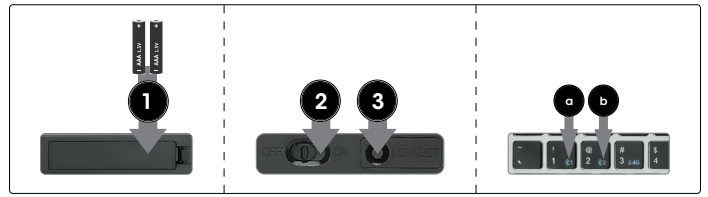

- 1 Inserire 2 batterie AAA (incluse) nello scomparto batterie sul retro della tastiera e collocare il coperchio di chiusura dello scomparto.
- 2 Accendere la periferica posizionando l'interruttore su ON.
- 3 Collegare/accoppiare dispositivi. APPUNTI: Prendi il nano ricevitore wireless dal lato inferiore della tastiera e inseriscilo in una porta USB disponibile del tuo computer. Passare da un dispositivo all'altro usando le funzioni nella tabella delle Funzioni. Il primo dispositivo accoppiato è il Bluetooth 1 (a). Il secondo dispositivo accoppiato è il Bluetooth 2 (b). Per aggiungere un altro dispositivo, "dimenticare"/disaccoppiare/ rimuovere la tastiera prima di ripetere i passi per accoppiare un nuovo dispositivo. In caso di problemi di connessione o errori, disaccoppiare/rimuovere questo dispositivo dall'elenco dei dispositivi Bluetooth e ripetere i passaggi per accoppiarlo di nuovo.
  - <u>Collegamento tramite ricevitore USB a 2,4 GHz</u>: Questa connessione è Plug and Play; non è richiesto alcun driver.
     Promoro il pulcanto CONNECT cul lato inforioro dolla tact
    - » Premere il pulsante CONNECT sul lato inferiore della tastiera. Poi premere Fn + 3.
    - » Prendi il nano ricevitore wireless dal lato inferiore della tastiera e inseriscilo in una porta USB disponibile del tuo computer (NOTA: completare questo passaggio mentre il LED lampeggia).
    - » Attendere 30 secondi che il ricevitore funzioni.
  - <u>Accoppiamento tramite Bluetooth</u>: Mac/iOS/Android:
    - » Andare alle Preferenze/Impostazioni Bluetooth del dispositivo. Assicurarsi che il Bluetooth sia acceso nel dispositivo.
    - » Premere il pulsante CONNECT sul lato inferiore della tastiera e selezionare la BLE Keyboard/BT Keyboard dall'elenco dei dispositivi quando viene visualizzata. Confermare l'accoppiamento se appare la finestra di dialogo.
    - » Completare l'installazione premendo la combinazione di tasti di scelta rapida per il dispositivo: Fn + Q per Mac/iOS o Fn + W per Android. Per associare un secondo dispositivo, ripetere questi passaggi.

im

#### Windows 10:

- » Aprire il menu Start. Iniziare a digitare "Bluetooth" e selezionare Impostazioni Bluetooth e altri dispositivi dai risultati di Best Match.
- » Assicurarsi che il Bluetooth sia acceso nel dispositivo. Cliccare su Aggiungi Bluetooth o Altro dispositivo. Nella schermata Aggiungi un dispositivo, selezionare Bluetooth.
- » Premere il pulsante CONNECT sul lato inferiore della tastiera e selezionare la BLE Keyboard/BT Keyboard dall'elenco dei dispositivi quando viene visualizzata. Confermare l'accoppiamento se appare la finestra di dialogo.
- » Completare l'installazione premendo la combinazione di tasti di scelta rapida per il dispositivo: Fn + E. Per associare un secondo dispositivo, ripetere questi passaggi.

#### LED

| Stato                | Descrizione                                                |  |
|----------------------|------------------------------------------------------------|--|
| Intermittenza lenta  | Modalità accoppiamento                                     |  |
| Intermittenza veloce | Problema di connessione; confermare un tipo di dispositivo |  |
| Spento               | Accoppiamento                                              |  |
| Acceso. (3 s)        | Accesa                                                     |  |
| Intermittenza lenta  | Batteria scarica                                           |  |
| On (sostenuto)       | Blocco maiuscole attivato                                  |  |

#### Funzioni

| Funzioni        |     | iOS                                             | Mac                 | Android            | Windows                      |  |
|-----------------|-----|-------------------------------------------------|---------------------|--------------------|------------------------------|--|
|                 | Esc | Home                                            | Mute                | Home               | Avvio del browser            |  |
|                 | F1  | Diminuzione Luminos                             | ità                 | Pagina Indietro    |                              |  |
|                 | F2  | Aumento Luminosità                              |                     |                    | Email                        |  |
|                 | F3  | Tastiera a schermo                              |                     | I                  | mpostazioni Pagina           |  |
|                 | F4  | Screenshot                                      |                     | Ripi               | oduttore Multimediale        |  |
|                 | F5  | Ricer                                           | ca                  |                    | Menu di partenza / Ricerca   |  |
|                 | F6  | Cambiare la lingua della tastiera               |                     | Cambi              | are la lingua della tastiera |  |
|                 | F7  |                                                 | Brano Pro           | ecedente           |                              |  |
|                 | F8  | Riproduzione/Pausa                              |                     |                    |                              |  |
| Ent             | F9  | Brano successivo                                |                     |                    |                              |  |
| ru <del>+</del> | F10 | Mute                                            |                     |                    |                              |  |
|                 | F11 | Diminuzione Volume                              |                     |                    |                              |  |
|                 | F12 | Aumento Volume                                  |                     |                    |                              |  |
|                 | Del | Blocco Schermo/Sospensione                      |                     |                    |                              |  |
|                 | Q   | Utilizzo della tastiera con dispositivo iOS     |                     |                    |                              |  |
|                 | w   | Utilizzo della tastiera con dispositivo Android |                     |                    |                              |  |
|                 | E   | Utilizzo                                        | o della tastiera co | on dispositivo W   | indows                       |  |
|                 | 1   |                                                 | Passare al dispo    | sitivo Bluetooth   |                              |  |
|                 | 2   |                                                 | Passare al dispo    | sitivo Bluetooth   |                              |  |
|                 | 3   | Passar                                          | e al dispositivo u  | isando il ricevito | re USB                       |  |

Vous trouvez les spécifications sur <u>manhattanproducts.com</u>. Enregistrez votre produit sur register.manhattanproducts.com/r/180559 ou scannez le code QR figurant sur la couverture.

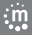

:m

#### WASTE ELECTRICAL & ELECTRONIC EQUIPMENT

Disposal of Electric and Electronic Equipment (applicable in the E.U. and other countries with separate collection systems) ENGLISH: This symbol on the product or its packaging means that this product must not be treated as unsorted pousehold waste. In accordance with EU Directive 2012/19/EU on Waste Electrical and Electronic Equipment (WEEE), this electrical product must be disposed of in accordance with the user's local regulations for electrical or electronic waste. Please dispose of this product by returning it to your local point of sale or recycling pickup point in your municipality. HANCAIS: Ce symbole sur le produic us on semballage signifie que ce produit ne doit pas être traité comme un déchet ménager. Conformément à la Directive 2012/19/EU sur les déchets d'équipements électriques et électroniques (DEEE), ce produit électrique ne doit en aucun cas être mis au rebut sous forme de déchet municipal non trié. Veuillez vous débarrasser de ce produit en le renvoyant à son point de vente ou au point de ramassage local dans votre municipalité, à des fins de recyclage.

DEUTSCH: Dieses auf dem Produkt oder der Verpackung angebrachte Symbol zeigt an, dass dieses Produkt nicht mit dem Hausmüll entsorgtwerden darf. In Übereinstimmung mit der Richtlinie 2012/19/EU des Europäischen Parlaments und des Rates über Elektro- und Elektronik-Altgeräte (WEEE) darf dieses Elektrogerät nicht im normalen Hausmüll oder dem Gelben Sack entsorgt werden. Wenn Sie dieses Produkt entsorgen möchten, bringen Sie es bitte zur Verkaufsstelle zurück oder zum Recycling-Sammelpunkt Ihrer Gemeinde. ESPAÑOL: Este símbolo en el producto o su embalaje indica que el producto no debe tratarse como residuo doméstico. De conformidad con la Directiva 2012/19/EU de la UE sobre residuos de aparatos eléctricos y electrónicos (RAEE), este producto eléctrico no puede desecharse se con el resto de residuos no clasificados. Deshágase de este producto devolviéndolo a su punto de venta o a un punto de recolección municipal para su reciclaje.

FRANÇAIS: Ce symbole sur le produit ou son emballage signifie que ce produit ne doit pas être traité comme un déchet ménager. Conformément à la Directive 2012/19/EU sur les déchets d'équipements électriques et électroniques (DEEE), ce produit électrique ne doit en aucun cas être mis au rebut sous forme de déchet municipal non trié. Veuillez vous débarrasser de ce produit en le renvoyant à son point de vente ou au point de ramassage local dans votre municipalité, à des fins de recyclage. POLSKI: Jeśli na produkcie lub jego opakowaniu umieszczono ten symbol, wówczas w czasie utylizacji nie wolno wyrzucać tego produktu wraz z odpadami komunalnymi. Zgodnie z Dyrektywą Nr 2012/19/EU w sprawie zużytego sprzętu elektrycznego i elektronicznego (WEEE), niniejszego produktu elektrycznego nie wolno usuwać jako nie posortowanego odpadu komunalnego. Prosimy o usuniecie ninieiszego produktu poprzez jego zwrot do punktu zakupu lub oddanie do miejscowego komunalnego punktu zbiórki odpadów przeznaczonych do recyklingu. ITALIANO: Questo simbolo sui prodotto o sulla relativa confezione indica che il prodotto non va trattato come un rifiuto domestico. In ottemperanza alla Direttiva UE 2012/19/EU sui rifiuti di apparecchiature elettriche ed elettroniche (RAEE), guesta prodotto elettrico non deve essere smaltito come rifiuto municipale misto. Si prega di smaltire il prodotto riportandolo al punto vendita o al punto di raccolta municipale locale per un opportuno riciclaggio.

## WARRANTY AT: | GARANTIE AUF: | GARANTÍA EN: | GARANTIE À : | GWARANCJA NA: | GARANZIA A:

# manhattanproducts.com

EN MÉXICO: Póliza de Garantia Manhattan — Datos del importador y responsable ante el consumidor IC Intracom México, S.A.P.I. de C.V. - AV. Interceptor Poniente # 73, Col. Parque Industrial La Joya, Cuautitán Izcalli, Estado de México, C.P. 54730, México. - Tel. (55)1500-4500 - La presente garantía cubre los siquientes productos contra cualquier defecto de fabricación en sus materiales y mano de obra.

- A Garantizamos los productos de limpieza, aire comprimido y consumibles, por 60 dias a partir de la fecha de entrega, o por el tiempo en que se agote totalmente su contenido por su propia función de uso, lo que suceda primero.
- B Garantizamos los productos con partes móviles por 3 años.
- C Garantizamos los demás productos por 5 años (productos sin partes móviles), bajo las siguientes condiciones:
  - 1 Todos los productos a que se refiere esta garantía, ampara su cambio físico, sin ningún cargo para el consumidor.
  - 2 El comercializador no tiene talleres de servicio, debido a que los productos que se garantizan no cuentan con reparaciones, ni refacciones, ya que su garantía es de cambio físico.
  - 3 La garantía cubre exclusivamente aquellas partes, equipos o sub-ensambles que hayan sido instaladas de fábrica y no incluye

en ningún caso el equipo adicional o cualesquiera que hayan sido adicionados al mismo por el usuario o distribuidor. Para hacer efectiva esta garantía bastará con presentar el producto al distribuidor en el domicilio donde fue adquirido o en el domicilio de IC Intracom México, S.A.P.I. de C.V., junto con los accesorios contenidos en su empaque, acompañado de su póliza debidamente llenada y sellada por la casa vendedora (indispensable el sello y fecha de compra) donde lo adquirió, o bien, la factura o ticket de compra original donde se mencione claramente el modelo, número de serie (cuando aplique) y fecha de adquisición. Esta garantía no es válida en los siguientes casos: Si el producto se hubiese utilizado en condiciones distintas a las normales; si el producto no ha sido operado conforme a los instructivos de uso; o si el producto ha sido alterado o tratado de ser reparado por el consumidor o terceras personas.

## **REGULATORY STATEMENTS**

#### FCC Class B | Dongle FCC ID 2ADQY-180559DGL

This equipment has been tested and found to comply with the limits for a Class B digital device, pursuant to Part 15 of Federal Communications Commission (FCC) Rules. These limits are designed to provide reasonable protection against harmful interference in a residential installation. This equipment generates, uses and can radiate radio frequency energy, and if not installed and used in accordance with the instructions may cause harmful interference to radio communications. However, there is no guarantee that interference will not occur in a particular installation. If this equipment does cause harmful interference to radio or television reception, which can be determined by turning the equipment off and on, the user is encouraged to try to correct the interference by one or more of the following measures: receined to relocate the receiving antenna; increase the separation between the equipment and the receiver; connect the equipment to an outlet on a circuit different from the receiver; or consult the dealer or an experienced radio/TV technician for help.

CE

- ENGLISH : The frequency band used by this product is 2402 2480 MHz. The maximum emitted transmission power is 0.0123 mW E.I.R.P. This device complies with the requirements of CE RED 2014/53/EU. The Declaration of Conformity for is available at:
- DEUTSCH : Das verwendete Frequenzband dieses Produkts ist 2402 2480 MHz. Die maximal abgestrahlte Sendeleistung beträgt 0,0123 mW E.I.R.P. Dieses Gerät enspricht der CE RED 2014/53/EU. Die Konformitätserklärung für dieses Produkt finden Sie unter:
- **ESPAÑOL** : Este dispositivo cumple con los requerimientos de CE RED 2014/53/EU. La declaración de conformidad esta disponible en:
- FRANÇAIS : Cet appareil satisfait aux exigences de CE RED 2014/53/EU. La Déclaration de Conformité est disponible à :
- POLSKI : Urządzenie spełnia wymagania CE RED 2014/53/EU. Deklaracja zgodności dostępna jest na stronie internetowej producenta:
- ITALIANO : Questo dispositivo è conforme alla CE RED 2014/53/EU. La dichiarazione di conformità è disponibile al: support.manhattanproducts.com/barcode/180559

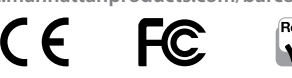

North & South America IC Intracom Americas 550 Commerce Blvd. Oldsmar, FL 34677, USA Asia & Africa IC Intracom Asia 4-F, No. 77, Sec. 1, Xintai 5th Rd. Xizhi Dist., New Taipei City 221, Taiwan Europe IC Intracom Europe Löhbacher Str. 7 D-58553 Halver, Germany

All trademarks and trade names are the property of their respective owners. Alle Marken und Markennamen sind Eigentum Ihrer jeweiligen Inhaber. Todas Is marcas y nombres concretailess on projectied de sus respectivos dueinos. Toutes les marques et noms commerciaus sont la propriété de leurs propriétaires respectifs. Wszystkie znaki towarowe i nazwy handlowe należą do ich właścicieli. Tutti i marchi registrati e łe dominazioni commercialis sont di proprieta del is orgesterbi proprietari.

manhattan

15

# in anhattan® Life just got easier.™

# manhattanproducts.com

All trademarks and trade names are the property of their respective owners. © IC Intracom. All rights reserved. Manhattan is a trademark of IC Intracom, registered in the U.S. and other countries.

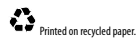

MH\_180559\_QIG\_1021\_REV\_5.11